# Simple Steps to Export Your Firefox Bookmarks

Your browser bookmarks are a valuable collection of web pages you've saved for easy access. If you're planning to switch browsers, share your bookmarks, or simply create a backup, exporting them becomes crucial. <u>how to export firefox bookmarks</u>. In this guide, we'll walk you through the simple steps to export your Firefox bookmarks so you can seamlessly transition to a new browser or keep your bookmarks safe.

# Step 1: Open Firefox and Access Bookmarks

Launch Mozilla Firefox on your computer. Click on the "Bookmarks" menu at the top of the browser window. A dropdown menu will appear. From this menu, select "Show All Bookmarks." You can also use the keyboard shortcut Ctrl+Shift+B (or Cmd+Shift+B on macOS) to access the bookmarks library.

# Step 2: Open the Bookmark Library

After clicking on "Show All Bookmarks," the Library window will open. This window provides an overview of all your bookmarks, organized into folders and subfolders.

## Step 3: Choose the Bookmarks to Export

Navigate through your bookmark folders to select the ones you want to export. You can choose individual bookmarks, specific folders, or even your entire bookmark collection. To select multiple items, hold down the Ctrl key (or Cmd on macOS) while clicking on the bookmarks.

## Step 4: Click on "Import and Backup"

At the top of the Library window, you'll find a toolbar. Click on the "Import and Backup" button. A dropdown menu will appear with several options.

## Step 5: Select "Export Bookmarks to HTML..."

From the "Import and Backup" dropdown menu, select "Export Bookmarks to HTML..." This option allows you to save your bookmarks in a universally compatible HTML file format.

# Step 6: Choose a Destination and Name for the File

A "Save As" dialog box will appear, prompting you to choose a location on your computer where you want to save the exported bookmarks file. Navigate to the desired location and give the file a meaningful name, such as "MyFirefoxBookmarks."

# Step 7: Save the Exported Bookmarks File

Click the "Save" button to save the HTML file. Firefox will create a file containing all the bookmarks you selected in the chosen location.

## Step 8: Confirm Successful Export

A notification will appear, confirming that the bookmarks have been exported successfully. You can click the "OK" button to close this notification.

## Step 9: Access Your Exported Bookmarks

Navigate to the location where you saved the HTML file. Double-click on the file to open it in your default web browser. You'll see a structured list of all the bookmarks you exported.

# Bonus Step: Import Bookmarks to Another Browser

If you're transitioning to a new browser, you can easily import the bookmarks you exported from Firefox. Open your new browser, access its bookmarks or favorites menu, and look for an option to import bookmarks from an HTML file. Choose the HTML file you exported from Firefox, and your bookmarks will be imported into the new browser.

## **Final Thoughts**

Exporting your Firefox bookmarks is a straightforward process that ensures you have a copy of your valuable web links, whether you're switching browsers or simply want to keep a backup. By following these simple steps, you can save your bookmarks in an HTML file, making them easily accessible and transferrable to other browsers. Remember, keeping your bookmarks organized and safe can enhance your browsing experience and make it easier to revisit your favorite websites whenever you want.